1) Collegarsi a: <u>http://www.liceolabriola.it/Sito/</u>

nella colonna destra è evidenziato illink

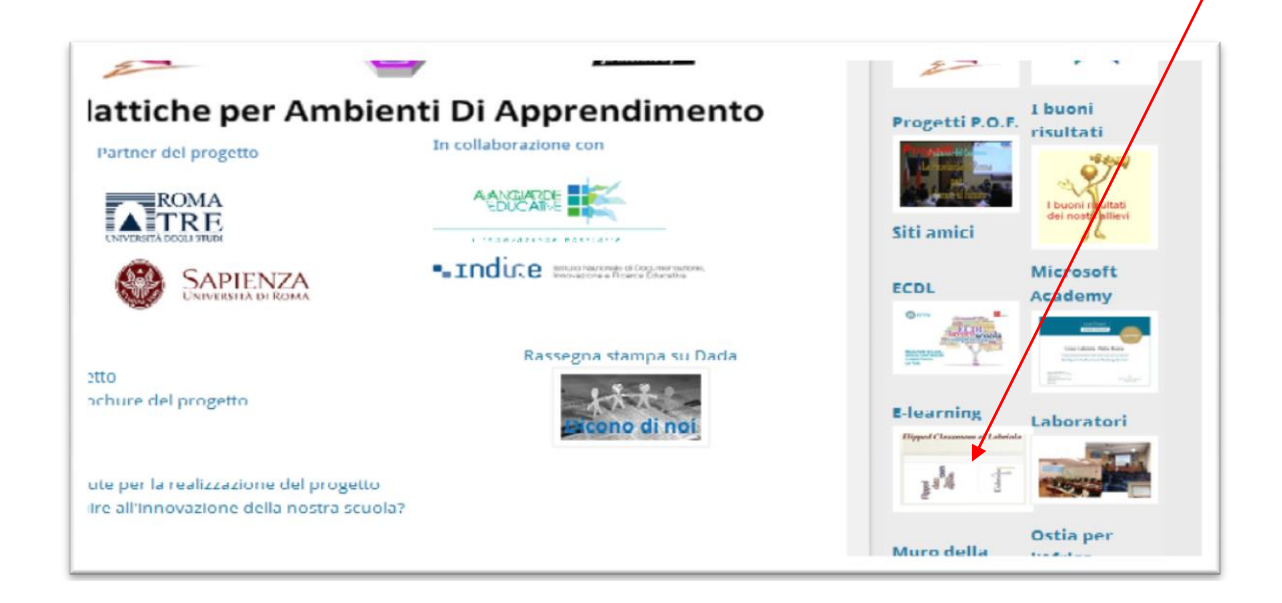

2) altrimenti collegarsi direttamente a: http://www.e-learninglabriola.it/moodlerecupero/

## 3) selezionare l'anno di corso

| Questa piattaforma e-learning sarà usata dagli<br>studenti e dai docenti del liceo Labriola | lipped<br>class<br>classe<br>capovolta |
|---------------------------------------------------------------------------------------------|----------------------------------------|
| Categorie di corso                                                                          | <u>L</u>                               |
| <ul> <li>▷ Anno I (9)</li> <li>▷ Anno II (9)</li> <li>▷ Anno III (9)</li> </ul>             |                                        |
| Anno IV (8)                                                                                 |                                        |

e poi la disciplina

| Flipped Classroom al Labriola |
|-------------------------------|
|                               |
| Home - Corsi -+ Anno II       |
| Categorie di cerso: Anno II 🗸 |
| 😂 Latino II                   |
| Scienze                       |
| 💱 Storia dell'Arte            |
| 💱 Italiano                    |
| Fisica                        |
| The Matamatian                |

Istruzioni per l'uso della piattaforma

4) in ogni caso dovete effettuare il login inserendo username e password assegnati

N.B. generalmente username= cognome minuscolo senza spazi, password= cognome con l'iniziale maiuscola seguito da nome.1 senza spazi (esempio Rossi Mario = rossi; Rossi.1), una volta entrati il sistema vi chiederà di cambiare password fate attenzione eliminate spazi, apostrofi ed accenti;

5) Una volta loggati vi trovererete nell'home del corso composta da sezioni con gli argomenti del programma disciplinare dei rispettivi Dipartimenti.

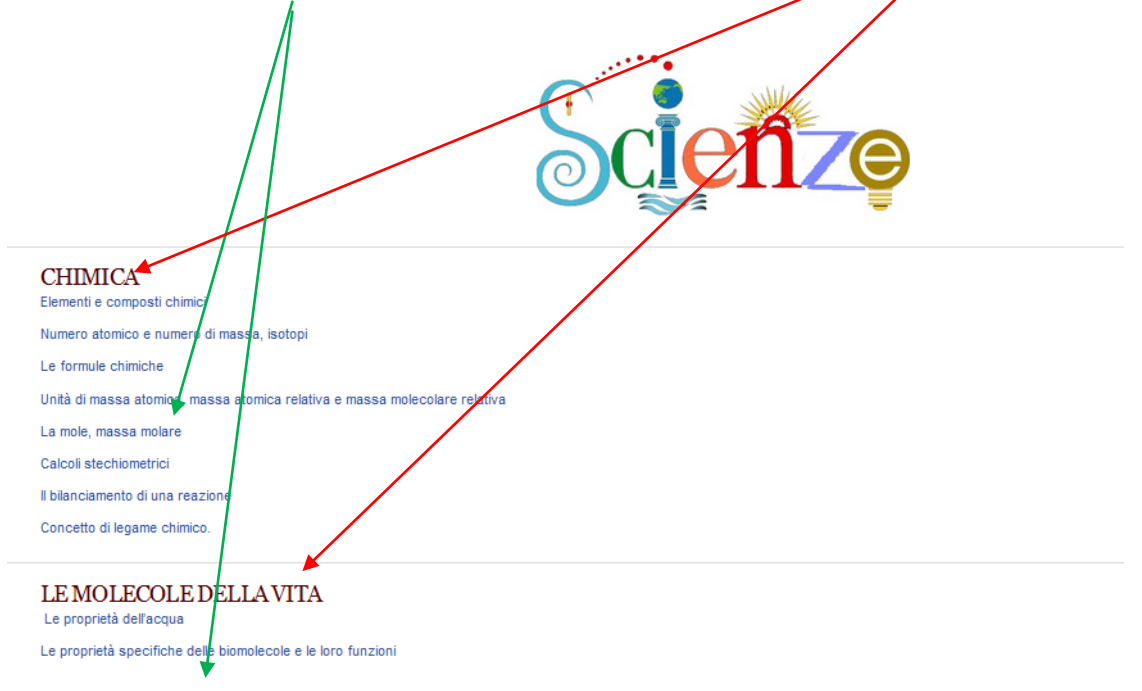

6) cliccate sul bottone attiva modifica in alto a destra per operare nella piattaforma

| Italiano                         |        |   |                 |
|----------------------------------|--------|---|-----------------|
| Home → Corsi → Anno I → Italiano |        | > | Attiva modifica |
| <b>D</b>                         | $\neg$ |   |                 |

8) Scendere all'ultima sezione chiamata Repository, individuate gli argomenti da modificare e cliccate sulla icona a forma di rotellina

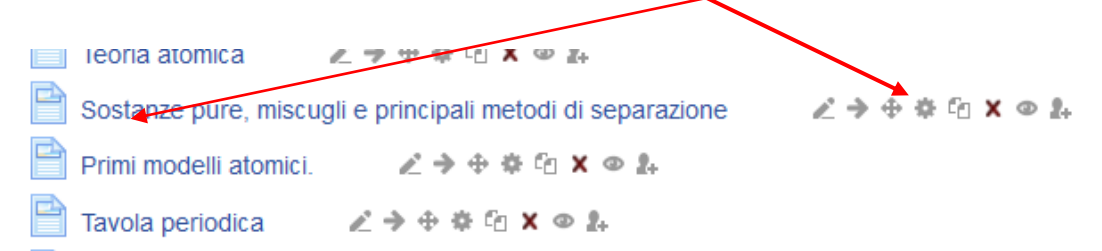

## Istruzioni per l'uso della piattaforma

9) si aprirà la pagina di aggiornamento, inserite il link nel riquadro **contenuto** e salvatecon il tasto salva e torna al corso in fondo alla pagina

| Concrete                     |                                                 | > E |
|------------------------------|-------------------------------------------------|-----|
| v Generale                   | Atmosfera e climi                               |     |
| Descrizione*                 | Visualizza editor                               |     |
|                              | Atmosfera e climi                               |     |
|                              |                                                 |     |
|                              |                                                 |     |
| Visualizza deserizione polla |                                                 |     |
| homa del corso @             |                                                 |     |
|                              |                                                 |     |
| ~ Contenuto                  |                                                 |     |
| Contenuto della pagina*      | Famiglia caral - 5 (18pt) - Paragrafo - 🧭 🔍 🎊 🔒 |     |
|                              | B / U ANY X X 手手手 / 2 前前 A / 2 - 11 11          |     |
|                              |                                                 |     |
|                              |                                                 |     |
|                              |                                                 |     |
|                              | LINK                                            |     |
|                              |                                                 |     |
| Aspetto                      |                                                 |     |
|                              |                                                 |     |
| Impostazioni co              | muni                                            |     |

10 in alcuni corsi non c'è bisogno di andare al Repository ma s può modificare l'argomento direttamente nella sezione;in ogni modo bisogna sempre cliccare su attiva modifica

|                              | 1                                                                                                    |                                                         |
|------------------------------|----------------------------------------------------------------------------------------------------|---------------------------------------------------------|
| lome → Corsi → Anno I → Fis1 |                                                                                                    | Termina modifica                                        |
| Aggiungi un blocco           | *                                                                                                    | + Aggiungi una attività o una risorsa                   |
| Aggiungi v                   | <ul> <li>Il metodo scientífico e la misura</li> </ul>                                                         | ©<br>()                                                 |
|                              | <ul> <li>Che cos'è la fisica-Lo studio della natura prima di Ga</li> <li>Grandezze fisiche e misure</li></ul> | lileo-Il metodo scientífico<br>∠ → ⊕ ⇔ ⊡ × ⊕ ♣<br>× ⊕ ♣ |

11) per controllare il successo dell'operazione ritornate all'interno della sezione, cliccate sull'argomento e rarete reindirizzati alla pagina con i Link

11) Per muoversi all'interno delle sezioni: breadcrumb

| si torna all'home del sito | si torna alle discipline      | si torna all'home del corso |
|----------------------------|-------------------------------|-----------------------------|
|                            |                               |                             |
| Stori                      | a dell'Arte                   |                             |
|                            |                               |                             |
| Home -+ (                  | Corsi → Anno I → Arte1 → Repo | ository                     |
|                            |                               |                             |

12) In caso di problemi di accesso alla piattaforma contattare il prof. Nini: